# Inhalt der SETUP-Hilfe

In der SETUP-Hilfe werden folgende Dialogfelder und Meldungen erläutert:

Anwendung ersetzen Anwendung installieren Hauptanwendung installieren Verzeichnis ändern Willkommen

s

### Willkommen

Während des folgenden Installationsvorgangs kann das SETUP-Programm Systemdateien nicht installieren oder freigegebene Dateien nicht aktualisieren, wenn diese gerade verwendet werden. Wir empfehlen, alle Anwendungen zu schließen, bevor Sie mit der Installation fortfahren.

### So schließen Sie Anwendungen, ohne SETUP zu verlassen

- 1. Drücken Sie STRG+ESC zur Anzeige der Task-Liste von Windows. Prüfen Sie in der Task-Liste, ob Anwendungen geöffnet sind.
- 2. Wählen Sie in der Task-Liste nacheinander alle Anwendungen, die Sie schließen möchten.
- 3. Wählen Sie dann jeweils die Schaltfläche "Task beenden".

Anmerkung Der Programm-Manager und das SETUP-Programm dürfen nicht beendet werden.

#### So schließen Sie eine MS-DOS-Sitzung

- 1. Wählen Sie in der Task-Liste den Eintrag "MS-DOS-Eingabeaufforderung".
- 2. Wählen Sie die Schaltfläche "Wechseln zu".
- 3. Geben Sie an der Eingabeaufforderung exit ein.
- 4. Drücken Sie die EINGABETASTE.

## Verzeichnis ändern

### So ändern Sie das Zielverzeichnis für die Installation der Anwendung

• Geben Sie im Feld "Pfad" den vollständigen Pfad des Zielverzeichnisses ein, und wählen Sie die Schaltfläche "OK".

oder

Wählen Sie im Feld "Verzeichnisse" das Verzeichnis, in dem SETUP die Anwendung installieren soll, und wählen Sie die Schaltfläche "OK". SETUP öffnet das Verzeichnis und zeigt es im Feld "Pfad" an. Wählen Sie die Schaltfläche "OK", um die Auswahl des aktuellen Pfades zu bestätigen.

Wenn sich das gewünschte Verzeichnis auf einem anderen Laufwerk befindet, wählen Sie dieses Laufwerk im Feld "Laufwerke" aus. (Klicken Sie in das Feld oder auf den Pfeil auf der rechten Seite des Feldes, um eine Liste der verfügbaren Laufwerke anzuzeigen.) Im Feld "Verzeichnisse" werden die Verzeichnisse dieses Laufwerks angezeigt.

Wenn das Verzeichnis noch nicht angelegt wurde, wählen Sie Laufwerk und Verzeichnis(se), die zum neuen Unterverzeichnis führen, und geben Sie dann im Feld "Pfad" den Namen dieses neuen Unterverzeichnisses am Ende des Pfades ein.

# Anwendung installieren

# So installieren Sie die Anwendung in dem Verzeichnis, das im Feld "Verzeichnis" angezeigt wird

Wählen Sie die Schaltfläche "OK".

### So installieren Sie die Anwendung in einem anderen Verzeichnis

Wählen Sie die Schaltfläche "Verzeichnis ändern".

# Anwendung ersetzen

Das SETUP-Programm hat eine bereits vorhandene oder ältere Version der Anwendung in dem Verzeichnis festgestellt, dessen Name im Feld "Verzeichnis" angezeigt wird.

Sie können die vorhandene Version der Anwendung ersetzen oder wahlweise die vorhandene Version beibehalten, indem Sie die neue Version der Anwendung in einem anderen Verzeichnis installieren.

### So ersetzen Sie die Anwendung in dem Verzeichnis im Feld "Verzeichnis"

Wählen Sie die Schaltfläche "OK".

### So installieren Sie die neue Version der Anwendung in einem anderen Verzeichnis

Wählen Sie die Schaltfläche "Verzeichnis ändern".

# Hauptanwendung installieren

Das SETUP-Programm zeigt die Wahlmöglichkeiten für die Installation an. Wählen Sie die Schaltfläche neben der gewünschten Installationsart.

Wenn eine Installationsart nicht verfügbar ist, reicht die freie Kapazität der Festplatte für diese Installationsart nicht aus. Sie haben in diesem Fall folgende Möglichkeiten:

Wählen Sie eine andere Installationsart.

oder

Wählen Sie ein anderes Ziellaufwerk, indem Sie die Schaltfläche "Verzeichnis ändern" wählen. oder

• Wechseln Sie aus SETUP zu einer anderen Anwendung (z.B. dem Datei-Manager), um Dateien von der Festplatte zu löschen und so den freien Platz auf der Festplatte zu vergrößern. Drücken Sie STRG+ESC zur Anzeige der Task-Liste von Windows, um aus SETUP in eine andere Anwendung zu wechseln.

oder

Wählen Sie zum Verlassen des SETUP-Programms die Schaltfläche "Setup beenden".